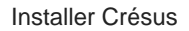

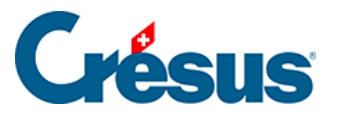

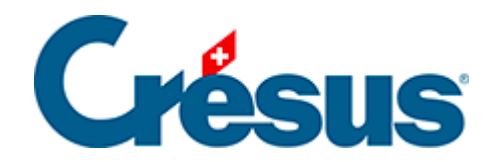

## **Installer Crésus**

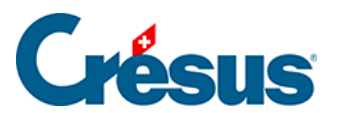

## 5.1.3 - Configuration de l'application

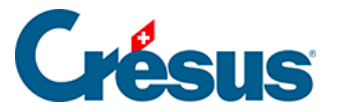

## 5.1.3 - Configuration de l'application

Après le redémarrage de votre ordinateur, lancez le programme **VMware Horizon Client** via le nouveau raccourci apparu sur votre bureau ou par le menu *Démarrer*.

| Récent |            |                                                                                                    |  |  |
|--------|------------|----------------------------------------------------------------------------------------------------|--|--|
|        | 7          | VMware Horizon Client $\qquad \qquad \qquad \qquad \qquad \qquad \qquad \qquad \qquad \qquad \qquad \qquad \qquad \qquad \qquad \qquad \qquad \qquad \qquad$ |  |  |
|        | 9          | Paint                                                                                                    |  |  |
|        | Ð,         | Modifier les options de démarrage av                                                                                                    |  |  |
|        | •          | PowerPoint                                                                                                    |  |  |
|        | Σ          | Windows PowerShell                                                                                                    |  |  |
|        | ٥          | Stremio                                                                                                    |  |  |
|        | Ð          | Imprimantes et scanners                                                                                                    |  |  |
|        | ¥,         | Connexion Bureau à distance                                                                                                    |  |  |
|        | ₽          | Paramètres du pavé tactile                                                                                                    |  |  |
|        | ×          | Visual Studio Code                                                                                                    |  |  |
|        | >_         | Terminal                                                                                                    |  |  |
|        | <b>₽</b> 2 | Panneau de configuration                                                                                                    |  |  |
|        |            |                                                                                                    |  |  |
|        |            |                                                                                                    |  |  |
|        |            |                                                                                                    |  |  |
| Q      | Rech       | ercher 💼 🖬 🕿 (                                                                                                    |  |  |

Cliquez sur Nouveau serveur et indiquez l'adresse du serveur suivant «

## horizonapps.komodo.ch».

Cette information n'est à saisir que lors de la première ouverture.

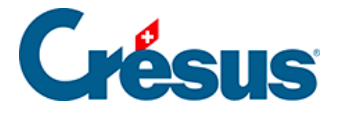

VMware Horizon Client

– 🗆 🗙

| horizonapps.komodo.ch | >            |
|-----------------------|--------------|
|                       |              |
| Annuler               | Se connecter |

Finalement, connectez-vous à votre environnement utilisateur à l'aide du **Login utilisateur** et du **Mot de passe initial** qui vous ont été transmis par e-mail après l'attribution de vos accès à Crésus Cloud (en effet, vous avez dû recevoir un fichier **PDF** intitulé *Crésus Cloud – Codes*).

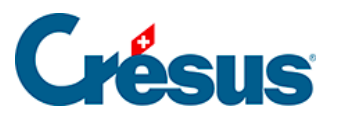

| ••• +                     | Connexion                                                                                                    |
|---------------------------|----------------------------------------------------------------------------------------------------|
| horizonapps.komodo.<br>ch | vmware Horizon                                                                                                    |
|                           | Saisissez votre nom d'utilisateur et votre code secret SDX.<br>Serveur : in https://horizonapps.komodo.ch<br>Nom d'utilisateur : c0000_utilisateur<br>Mot de passe : |
|                           | Annuler Connexion                                                                                                    |
|                           |                                                                                                    |
|                           |                                                                                                    |

Vous verrez alors apparaître l'icône de lancement Crésus Cloud. Double-cliquez dessus pour ouvrir votre session.